## Stay connected! Download the myUConn app

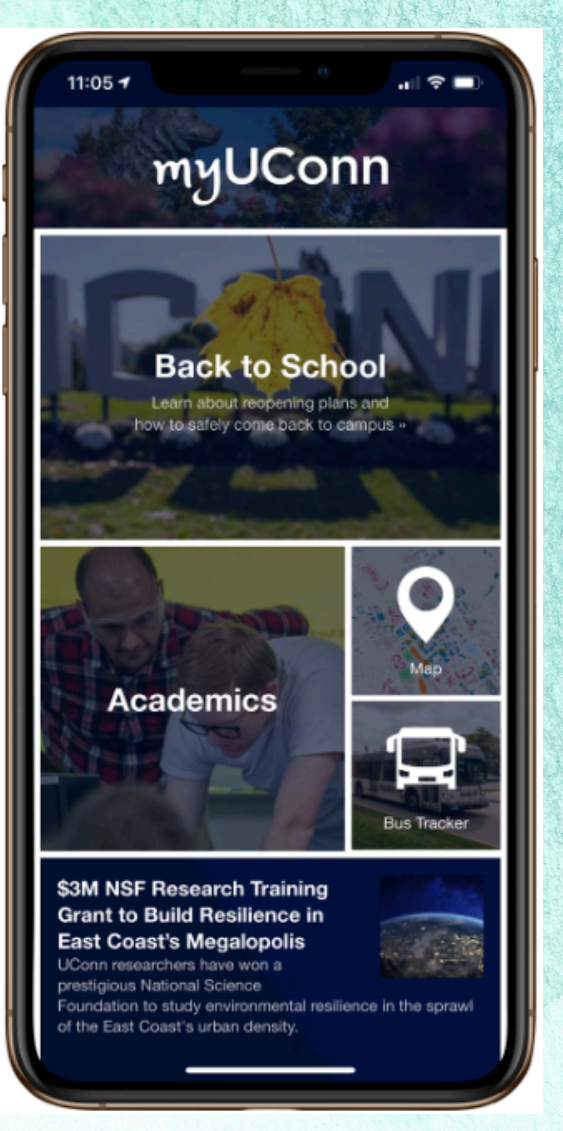

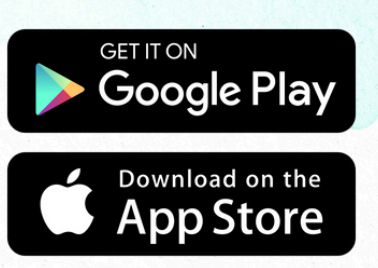

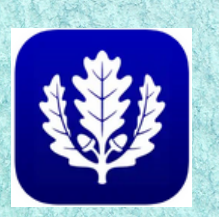

## Instructions:

1) Download the app through the Google Play Store or App Store.

- 2) Click the person icon
- 3) Select "Messages"
- 4) Select "Opt In"
- 5) Select "Explore all Opt-In
- Channels"
- 6) Scroll down and select "International Student and Scholar Services"

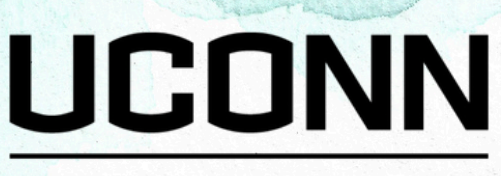

CENTER FOR INTERNATIONAL STUDENTS AND SCHOLARS